# Oxygen で抽出したメールを EML 形式で出力する方法

Ver. 1.0

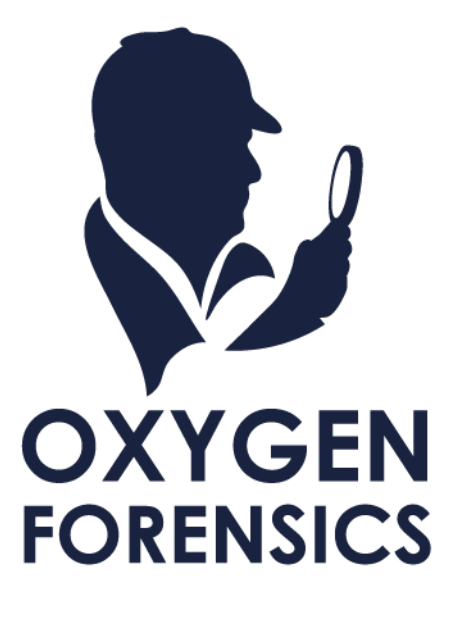

Copyright © 2023 Cyber Defense Institute, Inc. All Rights Reserved

## 目次

| 1 | イントロダクション       | 2 |
|---|-----------------|---|
| 2 | EML 形式でのデータ出力方法 | 2 |

#### 1 イントロダクション

本ガイドでは、Oxygen Forensic Extractor で抽出済みのデータ内のメールを EML 形式で出力する方法を紹介します。出力した EML 形式ファイルは、お手持ちのメールソフトやエディタ等でご確認いただけます。

#### 2 EML 形式でのデータ出力方法

 Oxygen Forensic Detective の Applications の一覧から対象アプリケーションの解析画面に遷移します (ここでは例として Gmail の解析画面に遷移します)。

| Inciden                             | ime zone (UTC+09:00) Tokyo (Asia)<br>OS Android OS<br>t number Add incident number<br>Add evidence number |                           |                             |
|-------------------------------------|----------------------------------------------------------------------------------------------------|---------------------------|-----------------------------|
| > Statistics Extraction in          | nfo Owner General info                                                                                    | Device Photos Note        | ٥                           |
| > General sections 11               |                                                                                                    |                           |                             |
| > Analytics 7                       |                                                                                                    |                           |                             |
| <ul> <li>Applications 33</li> </ul> |                                                                                                    |                           |                             |
| Airbnb<br>422                       | Digital Wellbeing<br>2,684                                                                                | Downloads<br>3            | DuckDuckGo Privacy Br<br>86 |
| Event Log<br>5                      | Facebook<br>355                                                                                           | Facebook Messenger<br>146 | Foursquare                  |
| Google<br>1,559                     | Google Chrome                                                                                             | Google Docs               | Google Drive                |
| Google Duo                          | Google Home                                                                                               | Google Keep               | Google Mail<br>371          |
| Google Maps<br>62                   | Google photos<br>749/4                                                                                    | HouseParty<br>32          | Kakao Talk<br>41/5          |

2. 出力したいデータにチェックを入れます(デフォルトでは全てのデータがチェックされています)。

| 👽 Oxygen Forensic® Detective |                                                                            |                                                    |                                           |                          |                             |                    |            |       |              |
|------------------------------|----------------------------------------------------------------------------|----------------------------------------------------|-------------------------------------------|--------------------------|-----------------------------|--------------------|------------|-------|--------------|
| 📃 🎧 M Google Mail - Go       | 😑 🎧 🔭 Google Mail - Google Pixel 3 ×                                       |                                                    |                                           |                          |                             |                    |            |       |              |
| i Extraction info 🚹 Exp      | i_ Extraction info 🝙 Export → 🙀 Reset filters 📋 View → 🖓 Maps 👷 Geo data → |                                                    |                                           |                          |                             |                    |            |       |              |
| M Google Mail                | ≪ ‡                                                                        | All data                                           | Files Contacts Chats                      | Timeline Social Graph    |                             | Tind text          | ^          | ~     | >> Details   |
| ✓ Categories                 | 371                                                                        | ☑ ☆                                                | 🧷 🗸 💫 🗸 Time                              | stamp (Tokyo)            | Subject                     |                    | From       | ^     |              |
| ✓ ▲ Accounts                 | 8                                                                          |                                                    | 2022,                                     | /02/14 13:13:41 (UTC+9)  | dアカウントを不正アクセスから守行           | ろう!(パスワードレス認証      | daccount@  |       | XX Key Evide |
| (i) General                  | 1                                                                          | ☆                                                  |                                           |                          |                             |                    |            |       | So           |
| Cached info                  | 7                                                                          |                                                    | <div bacolor="white"></div>               |                          |                             |                    |            |       | Source       |
| ✓ 佐井場攻太 (saiba.seme.         | . 225                                                                      | <pre><div <="" marginwidth="0" pre=""></div></pre> |                                           |                          |                             |                    |            |       | Sour         |
| Polders                      | 15                                                                         |                                                    | marginheight="0"<br>style="width:100%:fon | n                        |                             |                    |            |       |              |
| 🗸 💬 Mails                    | 210                                                                        |                                                    | t-size:16px;font-                         |                          |                             |                    |            |       | D            |
| Unsorted                     | 210                                                                        |                                                    | Sans,Hiragino Kaku Go                     |                          |                             |                    |            |       | Time stamp   |
| 🗸 🔄 Cache                    | 138                                                                        |                                                    |                                           | (02/14/12:0E-E0/0/EC-10) | @CatheComptet*(             | instrain al .a     |            |       |              |
| Files                        | 138                                                                        | 202.                                               |                                           | /02/14 15:05:56 (01C+9)  | @SaibaSemetaさん、Twitter (")思 | 画大Uを確認しましょう notify | noury@twit | ptwit |              |
|                              |                                                                            | ¥                                                  |                                           |                          |                             |                    |            |       | From         |

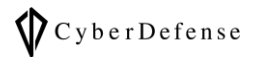

3. 解析画面上部にある[Export]ボタンの横にある[▼]をクリックしてください。

| 👽 Oxygen Forensic® Detective         |          |                       |            |          |         |           |      |
|--------------------------------------|----------|-----------------------|------------|----------|---------|-----------|------|
| 😑 🎧 🎦 Google Mail - Google Pixel 3 × |          |                       |            |          |         |           |      |
| i Extraction info                    | Export 🗸 | $\bigvee_{\times} Re$ | set filter | rs 📒     | View    | -   🖓     | Ma   |
| M Google Mail                        | : >>     | All data              | Files (    | Contacts | Chats   | Timeline  | S    |
| ✓ Categories                         | 371      | ☑ ☆                   | 0          | ~ 💊      | ~ Time  | stamp (To | okyo |
| ✓ Accounts                           | 8        |                       |            | Ø        | 2022    | /02/14 13 | :13: |
| i General                            | 1        | ☆                     |            |          |         |           |      |
| Cached info                          | 7        |                       | < div b    | acolor-' | white's |           |      |
|                                      | 005      |                       | NULL N     | gcolor=  | white > |           |      |

4. [Export to separate files…]をクリックしてください。

| 🔊 Oxygen Forensic® Detective         |                     |      |                                                                      |          |         |          |  |
|--------------------------------------|---------------------|------|----------------------------------------------------------------------|----------|---------|----------|--|
| 📃 🏠 🎦 Google Mail - Google Pixel 3 × |                     |      |                                                                      |          |         |          |  |
| i] Extraction info                   | Export 🗸            | ٦    | View                                                                 | - 0      |         |          |  |
| M Google Mail                        | Export to file      | acts | Chats                                                                | Timeline |         |          |  |
| ✓ Categories                         | Export to sep       | ₽.   | ~ Time                                                               | stamp (T |         |          |  |
| ✓ ↓ Accounts                         | Export geolocations |      |                                                                      |          | 2022    | /02/14 1 |  |
| i General                            | 1                   | ☆    |                                                                      |          |         |          |  |
| Cached info                          | 7                   |      | <div bgc<="" th=""><th>olor='</th><th>white"&gt;</th><th></th></div> | olor='   | white"> |          |  |

- 5. Export wizard が開きますので、General report settings > Export format から[EML]を選択します。
- 6. [Export]をクリックして、出力を開始してください。

| 👽 Export wizard - Template: User template (26) X |                                                                       |     |  |  |  |  |  |
|--------------------------------------------------|-----------------------------------------------------------------------|-----|--|--|--|--|--|
| 🔅 General                                        | General report settings                                               |     |  |  |  |  |  |
| 🐻 Files                                          | Select the data to export, specify the path and format of the report. |     |  |  |  |  |  |
| Export folder<br>D:¥<br>File name<br>(+++++=     |                                                                       |     |  |  |  |  |  |
|                                                  | Export format<br>EML Construction Group by remote party               |     |  |  |  |  |  |
|                                                  |                                                                       |     |  |  |  |  |  |
|                                                  | Export Can                                                            | cel |  |  |  |  |  |

7. 出力が完了すると、Oxygen Forensic Detective 画面右下の Notifications center に[Open folder]ボタン が表示されますので、クリックしてください。

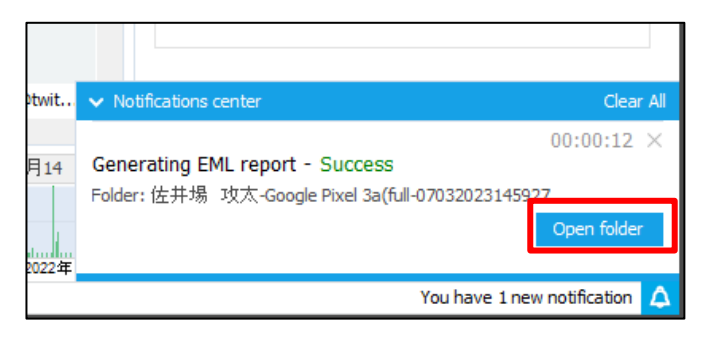

8. 下図のように EML 形式のファイルがローカルに出力されているのが確認できます。

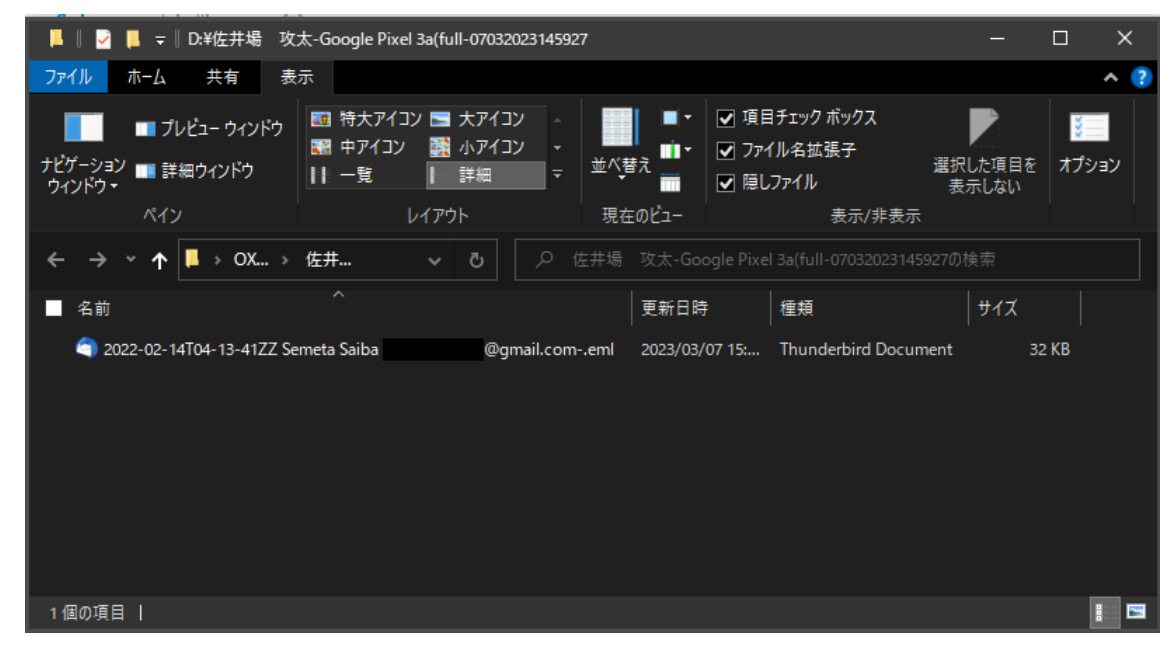

※ 本ガイドの検証環境では Thunderbird (メールソフト)を使用しているため、

上図ではアイコンや種類が Thunderbird のものになっています。

### 改訂履歴

| 版数                     | 発行日 | 改訂履歴 |
|------------------------|-----|------|
| Ver. 1.0   2023年03月07日 |     | 初版発行 |
|                        |     |      |